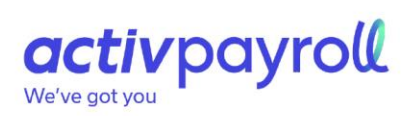

# ePay User Guide

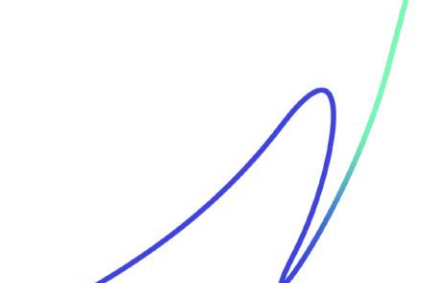

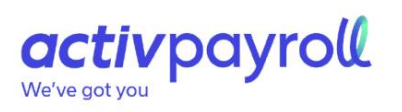

### Contents

| What Is ePay?                       | 3 |
|-------------------------------------|---|
| How do I view my payslips?          | 4 |
| How do I view my annual statements? | 5 |
| I am having trouble accessing ePay  | 6 |

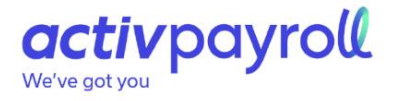

#### What Is ePay?

ePay Is an online portal that allows you to securely access your records of payment and remuneration throughout the entire period of your employment.

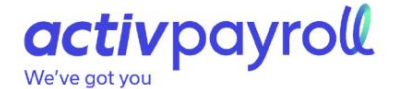

#### How do I view my payslips?

To view your payslip;

- 1. Log Into activ8 using your companies' unique URL address
- 2. Click **ePay** on the left-hand menu to expand the ePay selections.
- 3. Click View Payslips.

Your most recent payslip will be displayed under the **Latest Pay Slip** label. Your historical payslips will be displayed under the **Previous Pay Slips** label. They can be filtered by year using the drop-down option provided.

| View Payslips      |                      |            |             |
|--------------------|----------------------|------------|-------------|
| Latest Pay Slip    |                      |            |             |
| Pof<br>L           | Pay Date:31-Jul-2019 |            | Show Report |
| Previous Pay Slips |                      | View Year: | All         |
| PDF<br>2           | Pay Date:31-May-2019 |            | Show Report |
| POF                | Pay Date:30-Apr-2019 |            | Show Report |
| PDF                | Day Date 31-Mar-2010 |            | Show Report |

4. Click **Show Report**. This downloaded file will be a PDF file. A link to a free PDF viewing application Is provided at the bottom of the page.

Note:

ePay stores all historical payslips during your employment period. If you cease your employment, you will lose access to your online account at the discretion of your employer. Please ensure you retrieve all relevant data prior to your leaving date.

### activpayroll

We've got you

### How do I view my annual statements?

To view you're annual statement;

- 1. Log Into activ8 using your companies' unique URL address
- 2. Click **ePay**
- 3. Click Annual Statements.

Your most recent annual statement will be displayed under the Latest Annual Statement label. Your historical payslips will be displayed under the **Previous Annual Statement** label. They can be filtered by year using the drop-down option provided.

| View Annual Statements |                                                        |                |             |  |  |  |
|------------------------|--------------------------------------------------------|----------------|-------------|--|--|--|
| Latest Annual          | L <mark>Statement</mark><br>Statement Date 05-Jun-2017 |                | Show Report |  |  |  |
| Previous Annu          | ual Statements                                         | View Year: All | V           |  |  |  |
| PDF<br>2               | Statement Date 05-Jun-2016                             |                | Show Report |  |  |  |
| PDF<br>2               | Statement Date 05-Jun-2015                             |                | Show Report |  |  |  |
| PDF<br>2               | Statement Date 05-Jun-2014                             |                | Show Report |  |  |  |
| PDF                    | Statement Date 05-Jun-2013                             |                | Show Report |  |  |  |

4. Click Show Report. The downloaded file will be a PDF file. A link to a free PDF viewing application Is provided at the bottom of the page.

Note:

ePay stores all historical annual statements during your employment period. If you cease your employment, you will lose access to your online account at the discretion of your employer. Please ensure you retrieve all relevant data prior to your leaving date.

## activpayroll

We've got you

### I am having trouble accessing ePay

To view your remuneration reports;

- 1. Log into activ8 using your companies' unique URL address
- 2. If your log in details are not recognized or remembered, click on the "Forgot Password" icon
- 3. Insert the email address you have registered with this is typically your company email address
- 4. A one-time email will be sent from activpayroll with a new link and provide you with the ability to access ePay

Note:

*If you are still experiencing Issues accessing the ePay site, please contact your* HR Department for further support